# GUI を使用した Aironet アクセス ポイントでの ログイン認証用 TACACS+ の設定例

## 内容

 概要

 前提条件

 要件

 使用するコンポーネント

 表記法

 設定

 ネットワーク図

 ACS 4.1 を使用したログイン認証用の TACACS+ サーバの設定

 ACS 5.2 を使用したログイン認証用の TACACS+ サーバの設定

 TACACS+ 認証用の Aironet AP の設定

 確認

 ACS 5.2 の検証

 トラブルシュート

 関連情報

## <u>概要</u>

このドキュメントでは、TACACS Plus(TACACS+)サーバを使用してログイン認証を実行する ために、Cisco Aironet Access Point(AP; アクセス ポイント)上で TACACS+ サービスを有効に する方法について説明しています。

## 前提条件

### <u>要件</u>

この設定を行う前に、次の要件が満たされていることを確認します。

- Aironet AP での基本的なパラメータの設定方法に関する知識
- Cisco Secure Access Control Server(ACS)のような TACACS+ サーバを設定する方法に関 する知識
- TACACS+の概念に関する知識

TACACS+ の動作の仕組みについては、『<u>RADIUS サーバと TACACS+ サーバの設定』の「</u> <u>TACACS+ について」を参照してください。</u>

### <u>使用するコンポーネント</u>

このドキュメントの情報は、次のソフトウェアとハードウェアのバージョンに基づいています。

- Cisco Aironet 1240/1140 シリーズ アクセス ポイント
- •ソフトウェア バージョン 4.1 が稼働する ACS
- ソフトウェア バージョン 5.2 が稼働する ACS

このドキュメントの情報は、特定のラボ環境にあるデバイスに基づいて作成されました。このド キュメントで使用するすべてのデバイスは、初期(デフォルト)設定の状態から起動しています 。対象のネットワークが実稼働中である場合には、どのようなコマンドについても、その潜在的 な影響について確実に理解しておく必要があります。

#### <u>表記法</u>

ドキュメント表記の詳細は、『<u>シスコ テクニカル ティップスの表記法』を参照してください。</u>

### 設定

このセクションでは、TACACS+ ベースのログイン認証用に Aironet AP および TACACS+ サーバ (ACS)を設定する方法について説明しています。

この設定例では、次のパラメータを使用します。

- ACSのIPアドレス: 172.16.1.1/255.255.0.0
- APのIPアドレス: 172.16.1.30/255.255.0.0
- AP と TACACS+ サーバで使用される共有秘密キー: Example
- この例で ACS に設定するユーザのクレデンシャルは次のとおりです。
  - ユーザ名: User1
  - ・パスワード: Cisco
  - グループ: AdminUsers

Web インターフェイスまたは Command-Line Interface (CLI; コマンドライン インターフェイス)を使用して AP に接続しようとするユーザを検証するように、TACACS+ 機能を設定する必要があります。 この設定を実現するには、次の作業を行う必要があります。

1. <u>ログイン認証用の TACACS+ サーバの設定</u>

2. TACACS+ 認証用の Aironet AP の設定

**注**: このドキュメントで使用されているコマンドの詳細を調べるには、<u>Command Lookup</u> <u>Tool(登録</u>ユーザ専用)を使用してください。

#### <u>ネットワーク図</u>

このドキュメントでは、次のネットワーク セットアップを使用します。

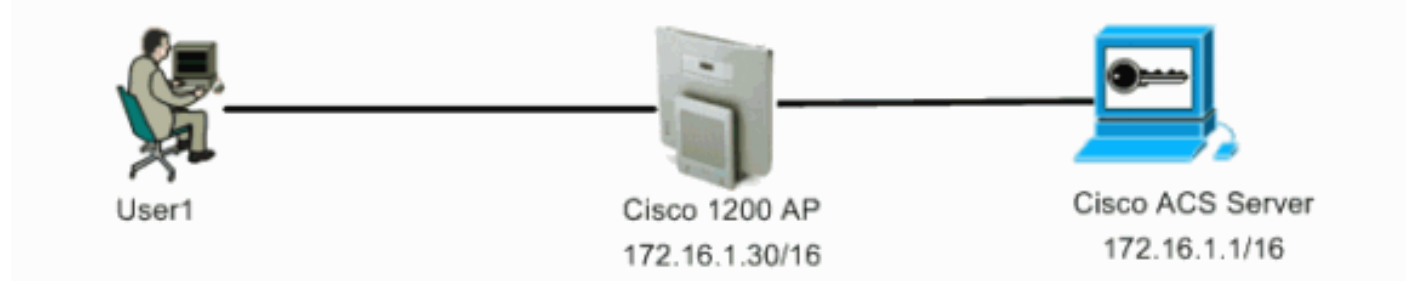

### <u>ACS 4.1 を使用したログイン認証用の TACACS+ サーバの設定</u>

最初に、AP へのアクセスを試みるユーザを検証するように、TACACS+ デーモンを設定します。 TACACS+ 認証用に ACS を設定し、ユーザ データベースを作成する必要があります。任意の TACACS+ サーバを使用できます。この例では、ACS を TACACS+ サーバとして使用しています 。次のステップを実行します。

 次の手順を実行して、AP を Authentication, Authorization, and Accounting (AAA; 認証、認可、アカウンティング) クライアントとして追加します。ACS の GUI で、Network Configuration タブをクリックします。AAA Clients の下で [Add Entry] をクリックします。 Add AAA Client ウィンドウで、AP ホスト名、AP の IP アドレス、および共有秘密キーを入力します。この共有秘密キーは、AP に設定する共有秘密キーと一致する必要があります。 Authenticate Using ドロップダウン メニューから、TACACS+ (Cisco IOS) を選択します。 設定を保存するには、Submit + Restart をクリックします。以下が一例です。

| CISCOSECURE ALS - MICROSO                                                                                                    | it Internet Lighteer                                                                                                    |                                                                                                    |
|----------------------------------------------------------------------------------------------------|----------------------------------------------------------------------------------------------------|----------------------------------------------------------------------------------------------------|
| Ele Edt Yew Favorites                                                                                                    | Iools Help                                                                                                    | Leis » 🏨                                                                                                    |
| Address A http://127.0.0.1:10                                                                                                    | 65/                                                                                                    | 🚽 🔁 🐼                                                                                                    |
| Casco Statems Ne                                                                                                    | etwork Configuration                                                                                                    | ×                                                                                                    |
| Liser<br>Setup<br>Erroup<br>Setup<br>SharedProfile<br>Components<br>Network<br>Configeration                                                | Add AAA Client AA Client Hostname AccessPoint AA Client IP Address 172.16.1.30                                                                                                    | AAA Client Hestname     AAA Client Hestname     AAA Client He Address     Shated Sector     Shated Sector     Shate |
| Suprem<br>Configuration S<br>Configuration R<br>Configuration R<br>Configuration R<br>Configuration R<br>Configuration R<br>Configuration R | hared Secret Example  CADIUS Key Wrap  Cey Encryption Key  Message Authenticator Code                                                                                                    | AAA Client<br>Log BADEVS Innerling Packets from this<br>AAA Client<br>Replace RADEVS Port info with Username<br>from this AAA Client<br>Match Framed IP: Address with user IP<br>address for accounting packets from this<br>AAA Stient                                                                                                    |
| Postule Validation                                                                                                    | ey Input Format C ASCII @ Hexadecimal                                                                                                    | AAA Cliest Hostname                                                                                                    |
| A Reports and                                                                                                    | uthenticate Using TACACS+ (Cisco IOS)                                                                                                    | name assigned to the AAA client.                                                                                                    |
| Contine<br>Documentation                                                                                                    | Log Update/Watchdog Packets from this AAA Client                                                                                                    | AAA Client IP Address<br>The AAA Client IP Address is<br>the IP address assigned to the                                                                                                    |
|                                                                                                    | Replace RADIUS Port info with Username from this AAA Client     Match Framed-IP-Address with user IP address for accounting packets from     this AAA Client     Submit Submit + Apply Cancel | If you want to designate more<br>than one AAA client with a single<br>AAA client entry in ACS, you can<br>spacify the IP address for each<br>AAA client to be represented by<br>this AAA client entry. To<br>separate each ID address, press<br>fater.                                                                                                    |

この例では次の設定を使用しています。AAA クライアントのホスト名:AccessPointAAA ク ライアントの IP アドレス:172.16.1.30/16共有秘密キー:Example

2. 次の手順を実行して、すべての管理(admin)ユーザを含むグループを作成します。左側の

メニューで Group Setup をクリックします。新しいウィンドウが表示されます。Group Setup ウィンドウで、設定するグループをドロップダウン メニューから選択して、Rename Group をクリックします。この例では、Group 6 をドロップダウン メニューから選択し、グ ループの名前を AdminUsers に変更します。[Submit] をクリックします。以下が一例です。

| CiscoSecure ACS -          | Microsoft Internet Explorer |                                                                                                    |
|----------------------------|-----------------------------|----------------------------------------------------------------------------------------------------|
| Ele Edt Yew Fg             | workes Iools Help           | Leás 🍅 🍂                                                                                                    |
| Address http://127.        | 0.0.1:1065/                 | 🗾 🛃 🐼                                                                                                    |
| Cinco Statems              | Group Setup                 | ×                                                                                                    |
| dis dis                    |                             |                                                                                                    |
|                            | Select                      | Help                                                                                                    |
| Setup                      | Renaming Group: Group 6     | Rename Group                                                                                                    |
| Braup<br>Betus             |                             |                                                                                                    |
| an I Sharet Profile        |                             |                                                                                                    |
| Components                 | Group AdminUsers            | Raname Group                                                                                                    |
| Network<br>Configuration   | Submit Cancel               | Type a new group name and click Submit to assign a more<br>descriptive name to the group profile. This is useful if different groups. |
| 20 Suten                   |                             | as PPP or Telest-only capability.                                                                                                    |
| Listerfus                  | P Back to Help              | Click Cancel to return to the Group Satup window without saving a                                                                     |
| Configuration              |                             | new group name.                                                                                                    |
| Administration<br>Control  |                             | [Back to Tap]                                                                                                    |
| 12 External User           |                             |                                                                                                    |
| BC I Dutabases             |                             |                                                                                                    |
| Validation                 |                             |                                                                                                    |
| Network Access<br>Profiles |                             |                                                                                                    |
| Reports and                |                             |                                                                                                    |
| Activity                   |                             |                                                                                                    |
| Documentation              |                             |                                                                                                    |
|                            |                             |                                                                                                    |
|                            |                             |                                                                                                    |
|                            |                             |                                                                                                    |
|                            |                             |                                                                                                    |
|                            |                             |                                                                                                    |
|                            |                             |                                                                                                    |
| (a)                        |                             | Dirternet                                                                                                    |

 次の手順を実行して、TACACS+ データベースにユーザを追加します。User Setup タブをク リックします。新しいユーザを作成するには、User フィールドにユーザ名を入力し、 Add/Edit をクリックします。次に示す例では、User1 を作成しています。

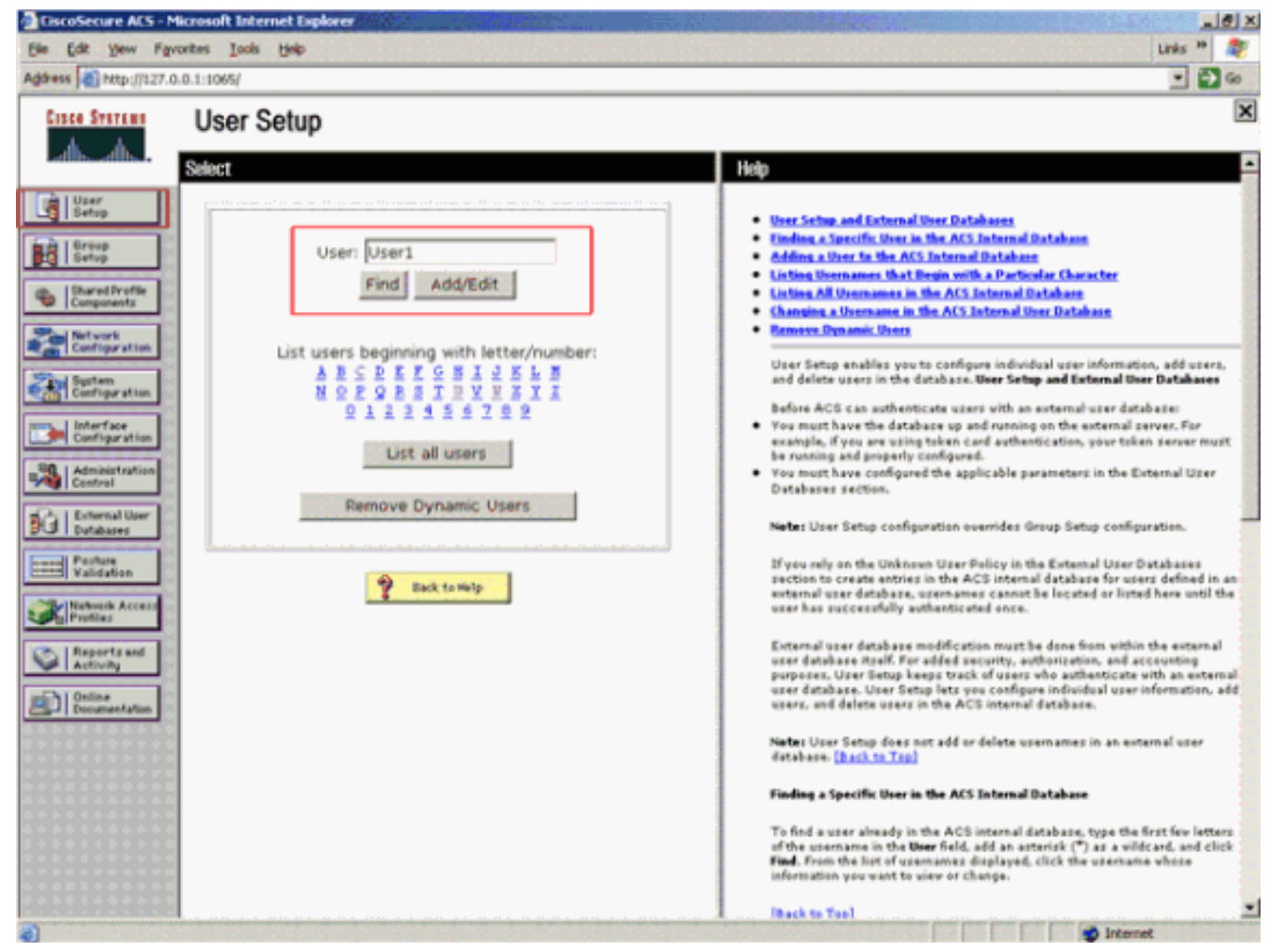

Add/Edit をクリックすると、このユーザに対する Add/Edit ウィンドウが表示されます。

このユーザに固有のクレデンシャルを入力し、Submit をクリックして設定を保存します。
 入力できるクレデンシャルは次のものです。補足ユーザ情報ユーザ設定ユーザが割り当てられているグループ以下が一例です。

| CiscoSecure ACS - Mi                                                                                                    | rosoft Internet Explorer                                                                                                    | 2 (B) 2 (B) |
|----------------------------------------------------------------------------------------------------|----------------------------------------------------------------------------------------------------|----------------------------------------------------------------------------------------------------|
| Address http://127.0.0                                                                                                    | rees Toos Geb                                                                                                    | Unis ** 🧃<br>• 🛐 60                                                                                                    |
| Cisco Systems                                                                                                    | User Setup                                                                                                    | ×                                                                                                    |
| addisaaddisa.                                                                                                    | Edit                                                                                                    | A Help                                                                                                    |
| User<br>Setup                                                                                                    | User: User1 (New User)                                                                                                    | Account Disabled     District and Disabled                                                                                                    |
| Setup                                                                                                    | Account Disabled                                                                                                    | Supplementary User Infe     Password Authentication                                                                                                    |
| Components                                                                                                    | Supplementary User Info 🦻                                                                                                    | Grant IP Address Assignment     Grant IP Address Assignment                                                                                                    |
| Configuration                                                                                                    | Real Name User1                                                                                                    | Advanced Settings     Network Access Restrictions     Max Sections                                                                                                    |
| Configuration                                                                                                    | Description                                                                                                    | Usage Overlan     Account Disable                                                                                                    |
| Administration                                                                                                    |                                                                                                    | Develoadable ALs     Advanced IACACS - Settings     TACACS - Enable Control                                                                                                    |
| External User                                                                                                    | User Setup 🙎                                                                                                    | TACACS - Enable Passmeet     TACACS - Outbound Passmeet     TACACS - Shall command Authorization                                                                                                    |
| Pesture<br>Validation                                                                                                    | Password Authentication:                                                                                                    | Econsand Antherization Fee Network Device Management Applications     Econsand Antherization Fee Network Device Management Applications     TACACS - Unknown Services                                                                                                    |
| Network Access<br>Profiles                                                                                                    | CiscoSecure PAP (Also used for CHAP/MS-                                                                                                    | ELTE BADIUS Attributes     BADIUS Yender Specific Attributes                                                                                                    |
| Reports and<br>Activity                                                                                                    | CHAP/ARAP, if the Separate held is not<br>checked.)                                                                                                    |                                                                                                    |
| Online<br>Documentation                                                                                                    | Confirm                                                                                                    | Account Disabled Status<br>Select the Account Disabled check box to disable this account clear                                                                                                    |
|                                                                                                    | Separate (CHAP/MS-CHAP/ARAP)                                                                                                    | the check box to enable the account.                                                                                                    |
|                                                                                                    | Password                                                                                                    | Deleting a Usersame                                                                                                    |
|                                                                                                    | Password                                                                                                    | The Delete button appears only when you are editing an existing user                                                                                                    |
|                                                                                                    | When a token server is used for authentication,                                                                                                    | <ul> <li>account not when you are adding a new user account. To delete the<br/>current user account from the database, click <b>Delete</b>. When asked to</li> </ul>                                                                                                    |
| [                                                                                                    | Submit Cancel                                                                                                    | contirm your action, click OK.                                                                                                    |
| a)                                                                                                    |                                                                                                    | [Rack to Top]                                                                                                    |
| この例では、                                                                                                    | ユーザ User1 をグループ AdminUse                                                                                                    | ers に追加しています。                                                                                                    |
| EiscoSecure ACS - Mi                                                                                                    | rosoft Internet Explorer                                                                                                    | _10 ×                                                                                                    |
| Ele Edt Yew Fgvo                                                                                                    | ites Iools Heb                                                                                                    | Unks * 🌋                                                                                                    |
| Agaress g http://127.0.0                                                                                                    | .1:1065/                                                                                                    | · 200                                                                                                    |
| Cisto Statead                                                                                                    | User Setup                                                                                                    |                                                                                                    |
| anna anna.                                                                                                    | licar Satura                                                                                                    | - Help                                                                                                    |
| User<br>Setup                                                                                                    |                                                                                                    | Account Disabled                                                                                                    |
| Group                                                                                                    | Password Authentication:                                                                                                    | Celeting a Username     Similar Infe                                                                                                    |
| and the second                                                                                                    | CiscoSecure PAP (Also used for CHAP/MS-                                                                                                    | Password Authentication                                                                                                    |
| Components                                                                                                    | CHAP/ARAP, if the Separate field is not                                                                                                    | Group to which the user is assigned     Callback                                                                                                    |
| Network<br>Configuration                                                                                                    | checked.)                                                                                                    | Client IP Address Assignment                                                                                                    |
| Man I compared                                                                                                    |                                                                                                    | Network Access Restrictions                                                                                                    |
| Configuration                                                                                                    | Password •••••                                                                                                    |                                                                                                    |
| Interface                                                                                                    | Password Confirm                                                                                                    | Max Sections     Unage Ountas                                                                                                    |
| Configuration                                                                                                    | Password  Confirm Password Separate (CHAP/MS-CHAP/ARAP)                                                                                                    | Man Sessions     Manage Obstact     Account Disable                                                                                                    |
|                                                                                                    | Password Confirm Password Separate (CHAP/MS-CHAP/ARAP) Password                                                                                                    | Man Seasing     Usage Owntas     Accept Disable     Operational State     Advanced IACACS - Settlings                                                                                                    |
| Administration<br>Control                                                                                                    | Password Confirm Password Separate (CHAP/MS-CHAP/ARAP) Password Confirm Confirm                                                                                                    | Man Seating     Water Orestan     Water Orestan     Account Disable     Overmissionable     Account Disable     Account Office Account     Advanced IACACS - Settlings     TACACS - Insubic Constant     TACACS - Insubic Constant                                                                                                    |
| Administration<br>Centrel                                                                                                    | Password Confirm Password CHAP/MS-CHAP/ARAP) Password Confirm Password Confirm Password                                                                                                    | Max Seating     Wasay Oraclas     Account Disable     Oremalizadable ACLs     Advanced MACACS - Settings     TACACS - Enable Control     MACACS - Enable Control     TACACS - Configured     TACACS - Outbound Disarreed                                                                                                    |
| Administration<br>Centrel                                                                                                    | Password  Confirm Password Separate (CHAP/MS-CHAP/ARAP) Password Confirm Password When a token server is used for authentication,                                                                                                    | Man Section     Manage Contex     Manage Contex     Account Disable     Dermisedable ACLs     Advanced DACAGS - Settings     TACAGS - Easile Parametel     TACAGS - Easile Parametel     TACAGS - Dathered Parametel     TACAGS - Shell Command Autorization     TaCAGS - Shell Command Autorization     TaCAGS - Shell Command Autorization     TaCAGS - Shell Command Autorization                                                                                                    |
| Administration<br>Control<br>Databases<br>Parbase<br>Parbase                                                                                                    | Password Confirm Password Separate (CHAP/MS-CHAP/ARAP) Password Confirm Password When a token server is used for authentication, supplying a separate CHAP password for a token card user allows CHAP authentication. This is                                                                                                    | Mass Seatime     Mass Seatime     Mass Contracts     Access Darks     Access Darks     Dermisodable ACLs     Advanced TACACS- Settings     TACACS- Louble Contral     TACACS- Continent Parametel     TACACS- Continent Parametel     TACACS- Shell Command Authorization     Command Authorization for Network Device Management Applications     TACACS- Uninnerm Services                                                                                                    |
| Administration<br>Control<br>Databases<br>Pasture<br>Validation                                                                                                   | Password Confirm Password Separate (CHAP/MS-CHAP/ARAP) Password Confirm Password When a token server is used for authentication, supplying a separate CHAP password for a token card user allows CHAP authentication. This is especially useful when token caching is enabled.                                                                                                    | Huner Content     Huner Content     Huner Content     Account Datable     Derminadable.AELe     Advanced IACACS - Settlings     IACACS - Inskin Content     IACACS - Inskin Content     IACACS - Continent Constant     IACACS - Continent Constant     IACACS - Continent Constant     IACACS - Inskin Constant     IACACS - Inskin Constant     III     IIIIIIIIIIIIIIIIIIIIIIIII                                                                                                    |
| Administration<br>Control<br>Databases<br>Pastare<br>Validation<br>Wetwork Access<br>Profiles                                                                     | Password Confirm Password Separate (CHAP/MS-CHAP/ARAP) Password Confirm Password When a token server is used for authentication, supplying a separate CHAP password for a token card user allows CHAP authentication. This is especially useful when token caching is enabled. Commente which the user is estimated                                                                                                    | Mass Sections     Masse Quertes     Account Deable     Reconst Deable     Reconst Deable     Decombadable.ALLs     Advanced TACACS - Settings     TACACS - Deable.Passment     TACACS - Deable.Passment     TACACS - Deable.Passment     TACACS - Settings     TACACS - Settings                                                                                                    |
| Administration<br>Control<br>Deternal User<br>Outabases<br>Validation<br>Weinschacces<br>Profiles<br>Reports and<br>Access                                        | Password Confirm Password Separate (CHAP/MS-CHAP/ARAP) Password Confirm Password When a token server is used for authentication, supplying a separate CHAP password for a token card user allows CHAP authentication. This is especially useful when token caching is enabled. Group to which the user is assigned:                                                                                                    | Max Sessions     Maxage Overlas     Account Disable     Overnisadable ACLs     Advanced MACACS - Settings     JACACS - Inable Control     MACACS - Settings     JACACS - Cotherend Passmeed     MACACS - Shell Command Authorization     Command Authorization     Command Authorization     MACACS - Shell Command Authorization     MACACS - Universe Services     ICUP RADUE Attributes     RADUE Yunder Specific Attributes                                                                                                    |
| Administration Control Control  Deternal User Databases  Partne Partne Partne Partne Partne Profiles  Reports and Activity                                        | Password Confirm Password Separate (CHAP/M5-CHAP/ARAP) Password Confirm Password Confirm Password Confirm Password When a token server is used for authentication, supplying a separate CHAP password for a token card user allows CHAP authentication. This is especially useful when token caching is enabled. Group to which the user is assigned: AdminUsers                                                                                         | Max Sessions     Manage Overlas     Account Disable     Derminadable ACLs     Advanced UACAGS - Settings     TACAGS - Easile Parameted     TACAGS - Easile Parameted     TACAGS - Setting Parameted     TACAGS - Shell Command Antherization     Command Antherization for Network Device Management Applications     TACAGS - Unknown Services     TACAGS - Unknown Services     TACAGS - Unknown Services     REF RADIUS Attributes     Account Disabled States                                                                                                    |
| Administration<br>Control<br>Databases<br>Databases<br>Pastase<br>Validation<br>Wetwork Access<br>Profiles<br>Reports and<br>Activity<br>Daline<br>Documentation  | Password         Confirm         Password         Separate (CHAP/MS-CHAP/ARAP)         Password         Confirm         Password         Confirm         Password         When a token server is used for authentication, supplying a separate CHAP password for a token card user allows CHAP authentication. This is especially useful when token caching is enabled.         Group to which the user is assigned:         AdminUsers         Callback | Human Sensions     Human Deable     Account Deable     Account Deable     Advanced INCACS - Settings     TACACS - Deable control     TACACS - Deable Desensed     TACACS - Control Desensed     TACACS - Settings     TACACS - Settings     T     |
| Control     Control     Control     Control     Detabases     Parture     Validation     Perfus     Perfus     Reports and     Cocumentation     Documentation    | Password Confirm Password Separate (CHAP/M5-CHAP/ARAP) Password Confirm Password Confirm Password Confirm Password Confirm Password for a token card user allows CHAP authentication. This is especially useful when token caching is enabled. Group to which the user is assigned: AdminUsers Caliback Caliback Cuse group setting                                                                                                    | Man Section     Mana Contax     Account Disable     TatAASS - Settings     TatAASS - Settings     TatAASSS - Settings     TatAASS - Settings     TatAASS -      |
| Administration<br>Control<br>Detabases<br>Detabases<br>Partice<br>Validation<br>Wetwork Access<br>Profiles<br>Reports and<br>Reports and<br>Documentation         | Password Confirm Password Separate (CHAP/MS-CHAP/ARAP) Password Confirm Password Confirm Password When a token server is used for authentication, supplying a separate CHAP password for a token card user allows CHAP authentication. This is especially useful when token caching is enabled. Group to which the user is assigned: AdminUsers Callback Callback C Use group setting C No callback allowed                                              | Huas Services     Huase Contex     Access Disable     Dermisodable.ACLs     Advanced Disable.ACLs     Advanced Disable.Contex     Disable.Context     Disable.Context     Disable.Con     |
| Administration<br>Control<br>Databases<br>Posture<br>Validation<br>Validation<br>Validation<br>Validation<br>Validation<br>Validation<br>Validation<br>Validation | Password Conferm Password Separate (CHAP/MS-CHAP/ARAP) Password Conferm Password Conferm Password When a token server is used for authentication, supplying a separate CHAP password for a token card user allows CHAP authentication. This is especially useful when token caching is enabled. Group to which the user is assigned: AdminUsers Callback Callback Callback allowed Callback using this number                                            | Human Sections     Home Contex     Acceant Disable     Description of States     Acceant Disable States     Select the Acceant Disabled check box to disable this accounty clear     the check box to enable the account.     Deleting a Unername     The Deleting a Unername                                                                                                    |

**注:特定の**グループを作成しない場合、ユーザはデフォルトグループに割り当てられます。 5. 次の手順を実行して、特権レベルを定義します。Group Setup タブをクリックします。この ユーザに割り当ててあるグループを選択し、Edit Settings をクリックします。この例では、 グループ AdminUsers を使用しています。TACACS+ Settings で、Shell (exec) チェック ボ ックスおよび値を 15 にした Privilege level チェック ボックスにチェックマークを付けます 。[Submit + Restart] をクリックします。

| dress 🛃 http://127                                                                                                    | .0.0.1:1065/                                                                                                    |                                                                                                    |
|----------------------------------------------------------------------------------------------------|----------------------------------------------------------------------------------------------------|----------------------------------------------------------------------------------------------------|
| Cisco Systems                                                                                                    | Group Setup                                                                                                    |                                                                                                    |
| albadba                                                                                                    | Jacobia Access Restrictions                                                                                                    | Help                                                                                                    |
| Berry     Setup     Setup     Setup     Setup     Shared Profile     Components     Defrom the     Configuration     System     Configuration     Interface     Configuration     Administration | In access control list Out access control list Route Routing Routing Routing Route Shell (exec) Access control list Auto command Callback line                                                                                                    | Group Disabled     Yeicn-aver-IP (VoIP) Support     Default Time-of-Day Access Settings     Callback     Nativersk Access Restrictions     Usage Operan     Usage Operan     Usage Operan     Descriptions     Table Options     Token Carl Settings     Description Advise Raiss     ID Assignment     Description Active     TACACS+ Shell Command Authorization     Command Authorization for Network Device Management Applications     TACACS+ Unknown Services     TACACS+ Construction                                                                                                    |
| Databases Porture Validation Network Access Reports and Activity Online Documentation                                                                                                    | □ Callback rotary       □         □ Idle time       □         □ No callback verify       □ Enabled         □ No escape       □ Enabled         □ No hangup       □ Enabled         □ Privilege level       15         □ Timeout       □         Shell Command Authorization Set       ○ None         ○ Assign a Shell Command Authorization Set for any | <ul> <li>RADIUS Yeader Specific Attributes</li> <li>To enable administrators to tailor what authorizations are displayed<br/>for a configuration and to simplify the interface, ACS displays only<br/>the information for the current configuration. Specific Group Setup<br/>configuration options and security protocol attributes are displayed<br/>in Group Setup only in the following circumstances:</li> <li>A AAA dient that uses the specified protocol has been configured<br/>the Network Configuration section. For example, RADIUS settings<br/>appear only if you have configured a AAA client that uses RADIUS<br/>The specific services, protocols, and attributes have been selected<br/>for display for the appropriate protocol in the Interface Configurat<br/>section.</li> <li>A Token Card Server has been configured in the External User<br/>Databases section.</li> <li>Group Setup is used to enable and configure the particular<br/>authorizations assigned to an entire group of users. The<br/>group a user is assigned to is configured in the User Setup</li> </ul> |

注:レベル15でアクセスするには、GUIとTelnetに特権レベル15を定義する必要があります 。レベル1としてアクセスできるのは、デフォルトの場合のみです。特権レベルが定義され ていない場合、CLIでイネーブルモードに入ると(Telnetを使用)、

AccessPoint>**enable** 

% Error in authentication

TACACS+ データベースにさらにユーザを追加する場合は、この手順のステップ2~4を繰り返します。以上の手順を終了すると、TACACS+ サーバは AP にログインしようとするユーザを検証できる状態になります。次に、TACACS+ 認証用に AP を設定する必要があります。

#### <u>ACS 5.2 を使用したログイン認証用の TACACS+ サーバの設定</u>

最初のステップは、AP を AAA クライアントとして ACS に追加し、ログイン用の TACACS ポリ シーを作成することです。

 AP を AAA クライアントとして追加するには、次の手順を実行します。ACS GUI で、 [Network Resources] をクリックしてから、[Network Devices and AAA Clients] をクリック します。[Network Devices] で、[Create] をクリックします。[Name] に AP のホスト名を入 力して、AP に関する説明を入力します。これらのカテゴリが定義されている場合は、 [Location] **と [Device Type] を選択します。**1 つの AP しか設定しないため、[Single IP Address] をクリックします。[IP Range(s)] をクリックすることによって、複数の AP の IP アドレスの範囲を追加できます。 次に、AP の IP アドレスを入力します。[Authentication Options] で、[TACACS+] **ボックスをオンにして、[Shared Secret]** を入力します。以下が一例です。

| cisco Cisco Secure A                                                                                                    | cs                                                                                     |                                                   |                   | ersetnin experientit Phoney Lig Cd. Abol                                                                                                    |  |
|----------------------------------------------------------------------------------------------------|----------------------------------------------------------------------------------------|---------------------------------------------------|-------------------|----------------------------------------------------------------------------------------------------|--|
| * 😳 My Workspace                                                                                                    | Network Resources > Network De                                                         | vices and AAA Clents > Create                     |                   |                                                                                                    |  |
| Childrenk Processor<br>Network Device Groups<br>Location<br>Device Type<br>Device Type<br>Definic Type<br>Definic Network Device<br>Definic Network Device<br>Definic Network Device<br>Definic Network Device<br>Definic Network Device<br>Definic Network Device<br>Definic Network Device<br>Definic Network Device<br>Definic Network Device<br>Definic Network Device<br>Definic Network Device<br>Definic Network Device | Harrie AP1160 Description Autonomou Network Device Groups Location All Device Type All | us AP 1140 at Boor 1<br>Locations<br>Device Types | _Beloct<br>Select |                                                                                                    |  |
| Gr Policy Elements     Gr Access Policies     Gr Access Policies     Gr Access Policies     Software Administration                                                                                                    | Gingle IP Address     P 17216130                                                       | C IP Fange(s)                                     |                   | TRACE+ @     Shared Secret: Croco     Englis Connect Desce     Eligiory TRACE+ Single Connect Support     TRACE+ Point Compliant Single Connect Support     RADUS |  |
|                                                                                                    | Bubryz Cancel                                                                          |                                                   |                   |                                                                                                    |  |

 次のステップは、ログイン ユーザ名とパスワードを作成することです。[Users and Identity Stores] をクリックしてから、[Users] をクリックします。[作成(Create)] をクリックしま す。[Name] にユーザ名を入力して、説明を入力します。もしあれば、[Identity Group] を選 択します。[Password] テキスト ボックスにパスワードを入力して、[Confirm Password] に 再入力します。[Enable Password] にパスワードを入力することによって、有効なパスワー ドを変更できます。再入力して確認します。以下が一例です。

| - 🖓 My Workspace Us                                                                                                    | ers and identity Stores × Internal identity Stores × User I × Create                                                                                                    |     |                                                                                                    |                        |  |
|----------------------------------------------------------------------------------------------------|----------------------------------------------------------------------------------------------------|-----|----------------------------------------------------------------------------------------------------|------------------------|--|
| Network Resources     Network Resources     Internative Annual Stores     Internative Annual Stores     Internative Annual Stores     Internative Annual Stores     Love     Notis     Love     Active Directory     RAL Security Taken Denvers     RADUG Storethy Denvers     RADUG Storethy Denvers     RADUG Storethy Denvers     RADUG Storethy Denvers     Conticute ActiveDirectory     Reductions     Policy Denvers     Access Policies     Mentioning and Reports     Montolong and Reports     Sprant. Administration | Conservat  Parame Login for Autonomous AP  Conservat  All Groups  Password Information Password Information  Password Information  Continn Password Information  Continn Password Informa | e e | Enable Password Info<br>Password must<br>• Contain 4 - 32<br>Enable Password<br>Continn<br>Password | ernation<br>characters |  |
| Monitoring and Reports     Monitoring Administration                                                                                                    | • = Required facts                                                                                                    |     |                                                                                                    |                        |  |

3. 次の手順を実行して、特権レベルを定義します。[Policy Elements] > **[Authorizations and Permissions] > [Device Administration] > [Shell Profiles]** の順にクリックします。[Permit Access] **チェック ボックスをオンにして、[Duplicate]** をクリックします。

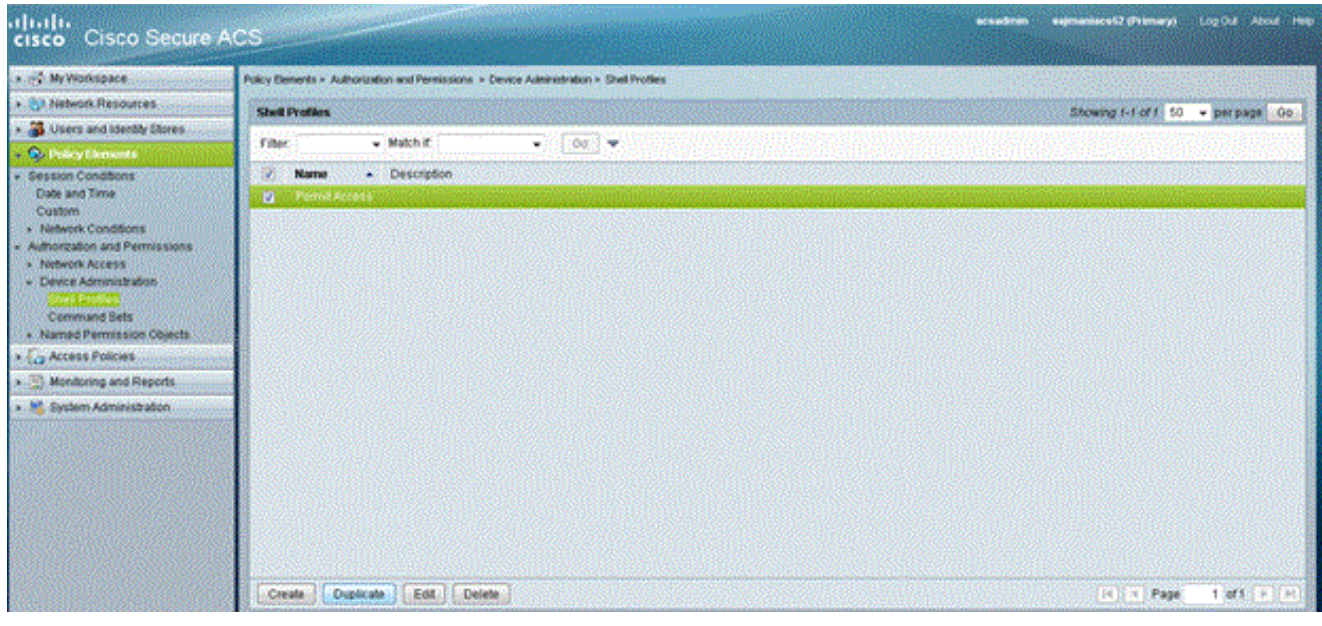

#### [Name] と [Description] を入力します。

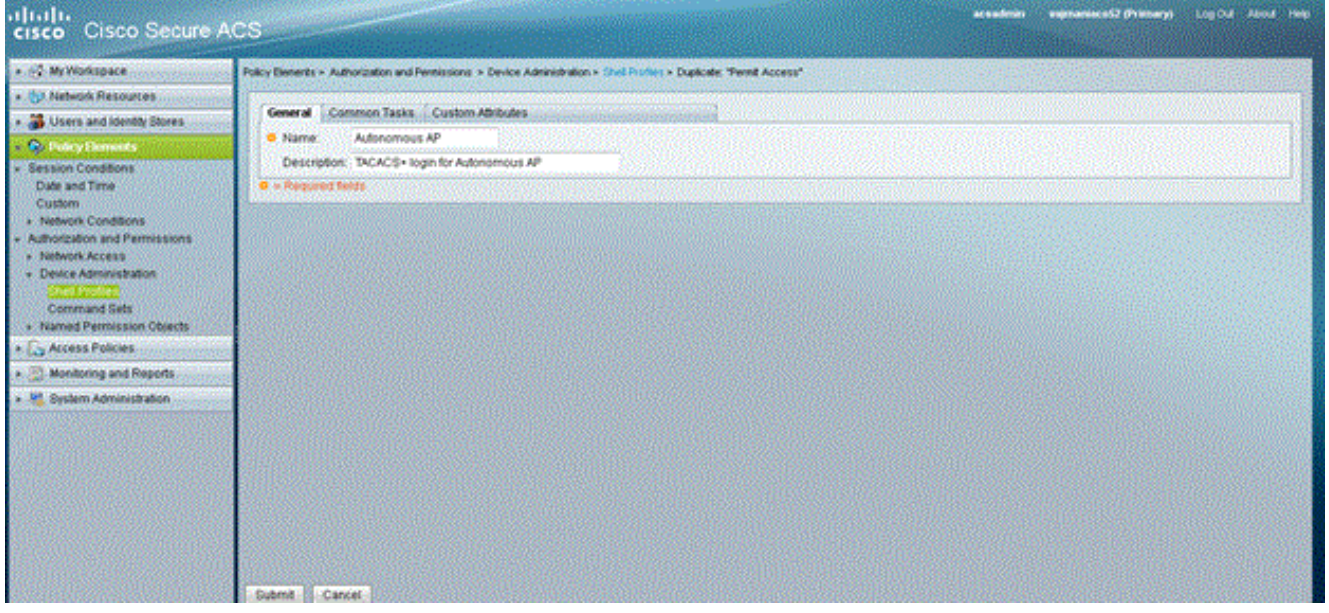

[Common Tasks] タブを選択して、[Maximum Privilege] で [15] を選択します。

| My Workspiece                                        | Policy Denents > Authorizati | on and Permissione | - Device Administ |
|------------------------------------------------------|------------------------------|--------------------|-------------------|
| t Network Resources                                  | Il transference and the      |                    |                   |
| Users and identity Stores                            | General Common               | Tasks Custor       | n Atributes       |
| · Q. Policy Demonts                                  | Privilege Level              |                    |                   |
| Bession Conditions                                   | Default Privilege            | Not in Uper +      |                   |
| Date and Time                                        | Maximum Privilege:           | Static -           | Value 15 -        |
| Custom                                               | Shell Attributes             |                    |                   |
| Network Conditions     Authorization and Permissions | Access Control List          | Notin Use +        | 2                 |
| + Network Access                                     | Auto Command:                | Notin Use +        | 1                 |
| + Device Administration                              | No Caliback Verify           | Notin Use +        |                   |
| Command Bats                                         | No Escape                    | Notin Use +        | 1                 |
| <ul> <li>Named Permission Objects</li> </ul>         | No Hans Litr                 | Notin Use +        |                   |
| * 🕞 Access Policies                                  |                              | Real in Line       | 10                |
| Monitoring and Reports                               | Laneous.                     | Per monte +        | 12                |
| * 💐 Gystern Administration                           | Idle Time                    | Notin Use -        | 13                |
|                                                      | Calback Line:                | Notin Use +        | 15                |
|                                                      | Caliback Rotary              | Notin Use +        |                   |
| COURSE IN A COURSE OF COURSE OF COURSE               | O a Required fields          |                    |                   |

[Submit] をクリックします。

4. 次の手順を実行して、認可ポリシーを作成します。[Access Policies] > **[Access Services]** > **[Default Device Admin] > [Authorization]** の順にクリックします。[Create] をクリックして、

新しい認可ポリシーを作成します。認可ポリシーのルールを作成するための新しいポップア ップが表示されます。もしあれば、特定のユーザ名と AAA クライアント(AP)の [Identity Group] や [Location] **などを選択します。**[Shell Profile] に対して [Select] をクリックして、 プロファイルにより作成された [Autonomous AP] を選択します。

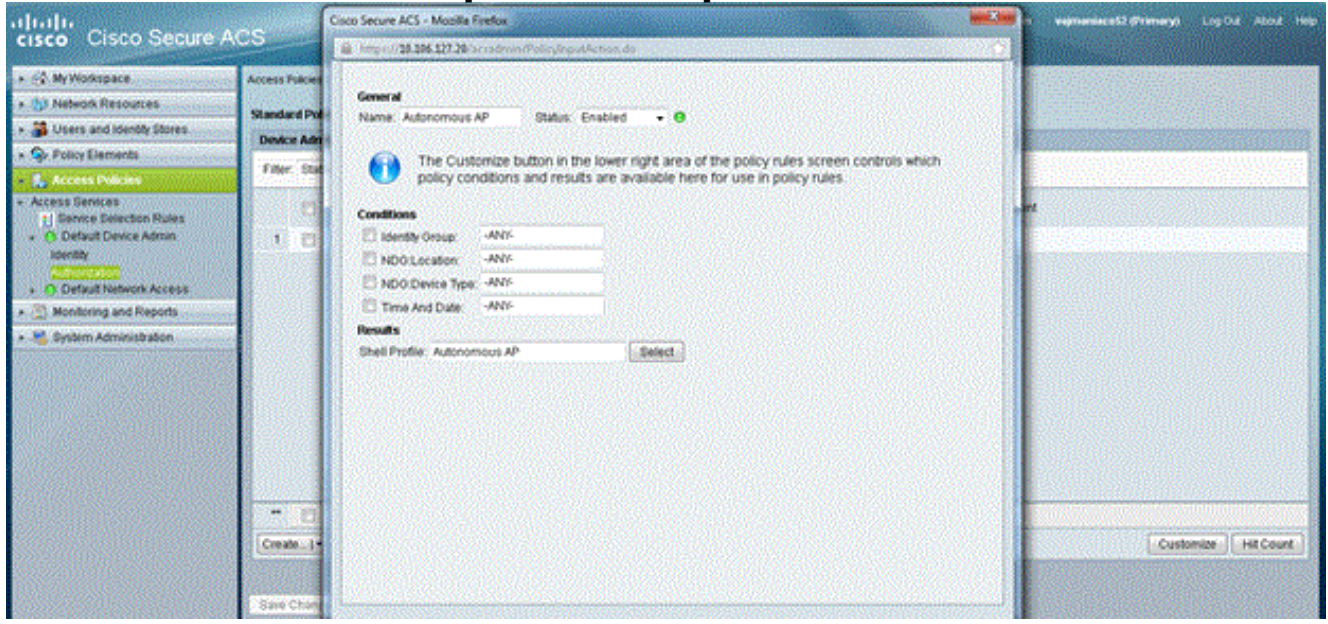

これが終わったら、[Save Changes] をクリックします。[Default Device Admin] をクリック してから、[Allowed Protocols] をクリックします。[Allow PAP/ASCII] をオンにしてから、 [Submit] をクリックします。[Service Selection Rules] **をクリックして、TACACS を照合し 、Default Device Admin を指しているルールが存在することを確認します。** 

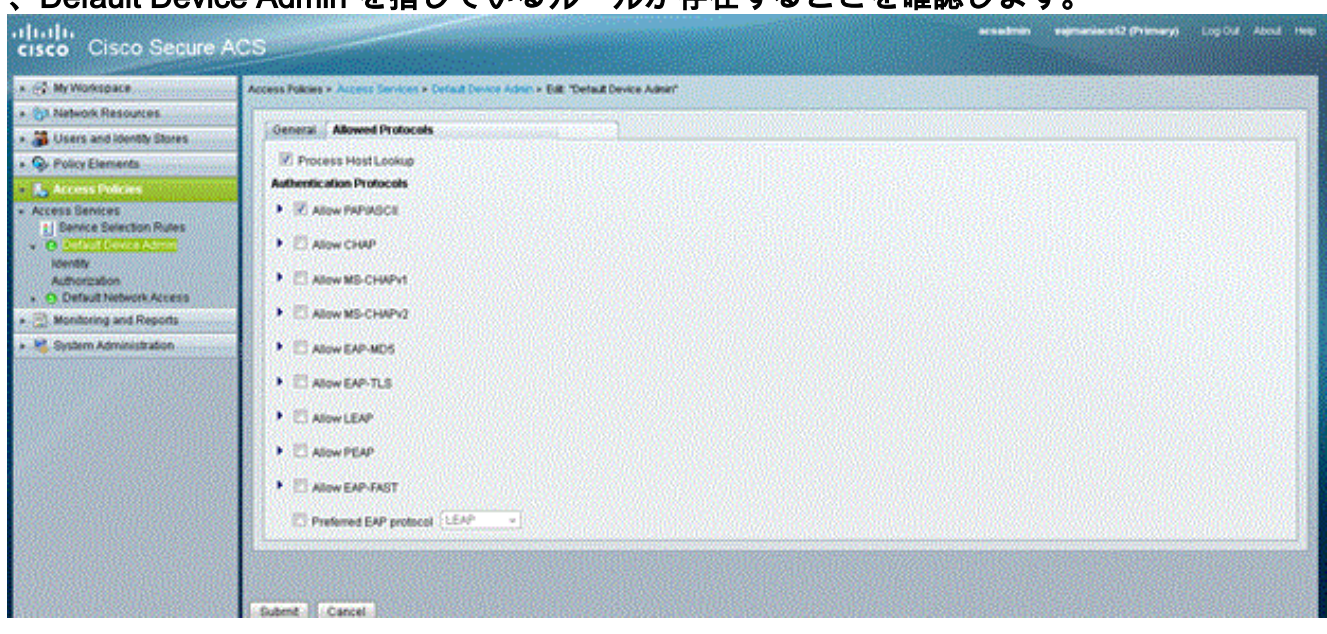

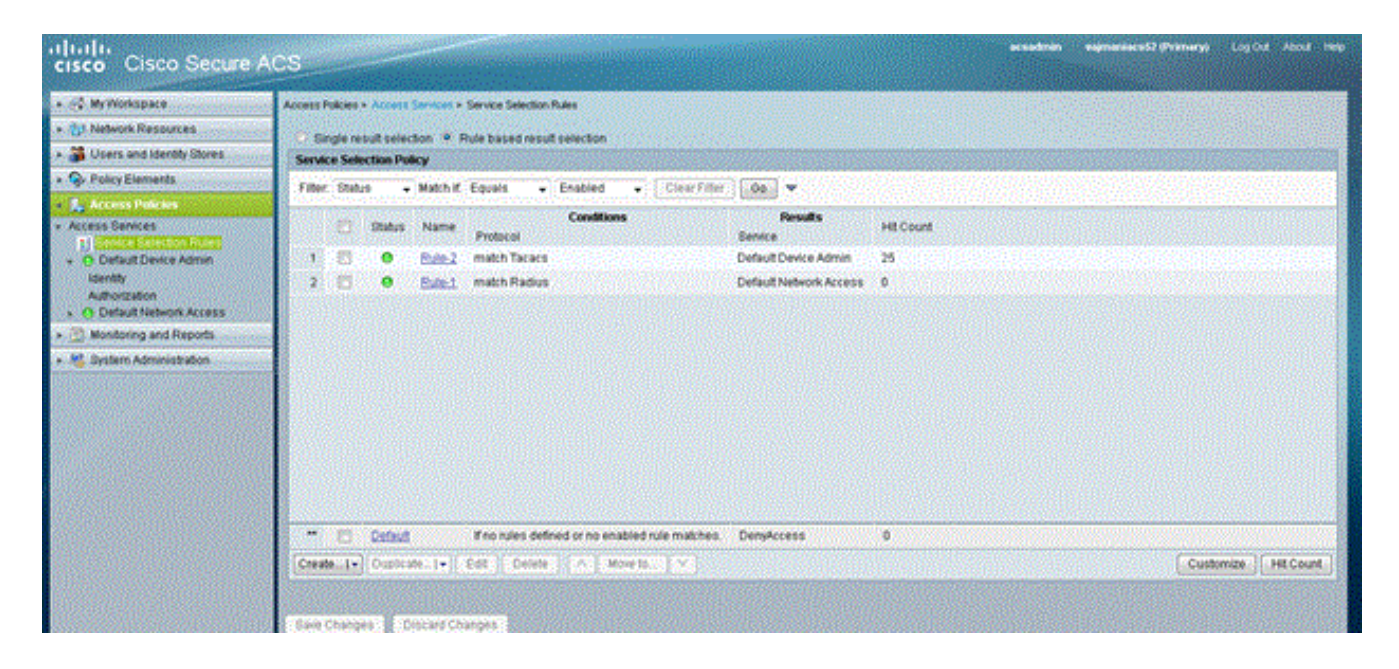

### <u>TACACS+認証用の Aironet AP の設定</u>

Aironet AP で TACACS+ の機能を有効にするには、CLI または GUI が使用できます。このセクションでは、GUI を使用して TACACS+ ログイン認証用に AP を設定する方法について説明しています。

GUIを使用して AP に TACACS+を設定するには、次の手順を実行します。

 次の手順を実行して、TACACS+ サーバのパラメータを定義します。AP の GUI で、 Security > Server Manager の順に選択します。[Security:Server Manager] ウィンドウが表示 されます。Corporate Servers 領域で、Current Server List ドロップダウン メニューから TACACS+を選択します。同じ領域で、TACACS+ サーバの IP アドレス、共有秘密、およ び認証ポート番号を入力します。[Apply] をクリックします。以下が一例です。

| Cisco 105 Series AP - Security   | - Server Manager - Microsoft     | Internet Exp | lorer provided by Cisco Sys | stems, Inc.              | L D L D L D L D L D L D L D L D L D L D |
|----------------------------------|----------------------------------|--------------|-----------------------------|--------------------------|-----------------------------------------|
| Bie Edit Vew Pavorites           | Iools Help                       |              |                             |                          | 100 E                                   |
| 4+8ack • → • 🕥 🕃 🖉               | Search 📄 Favorites 👘             | teda 🎯 🗌     | 👌 🥔 🖾 🕑 🤪 📖 .               |                          |                                         |
| Address () http://10.77.244.194/ | ap_sec_network-security_a.shtml# | CorpServers  |                             |                          | ■ <sup>(2)</sup> Go Units <sup>10</sup> |
| to a transm                      |                                  |              |                             |                          |                                         |
| LINCO STRIEMO                    | ALC: NO.                         |              |                             |                          |                                         |
| ي مطالع مطالعة                   | Cisco                            | Airon        | et 1240AG Seri              | es Access Point          | 65                                      |
|                                  |                                  |              |                             |                          |                                         |
| HOME                             | SERVER MANAGER                   | 1            | OLOBAL PROPERTIES           |                          |                                         |
| EXPRESS SET-UP                   | Hostname ap                      |              |                             |                          | ap uptime is 2 hours, 53 minutes        |
| EXPRESS SECURITY                 |                                  |              |                             |                          |                                         |
| ASSOCIATION +                    | Security: Server Manage          |              |                             |                          |                                         |
| NETWORK +                        | Backup DADIIIS Segur             |              |                             |                          |                                         |
| INTERFACES<br>SECURITY           | Dackup roubios Server            |              |                             |                          |                                         |
| Admin Access                     | Backup RADIUS Server:            |              |                             | (Hostname or IP Address) |                                         |
| Encryption Manager               | Shared Secret                    |              |                             |                          |                                         |
| SSID Manager                     | unarea occieti                   | -            |                             |                          | and second second                       |
| AP Authantication                |                                  |              |                             |                          | Apply Delete Cancel                     |
| Intrusion Detection              | Corporate Servers                |              |                             |                          |                                         |
| Local RADIUS Server              | Constitution                     |              |                             |                          |                                         |
| Advanced Security                | Current Server List              |              |                             |                          |                                         |
| SERVICES +                       | TACACS.                          |              |                             |                          |                                         |
| SYSTEM SOFTWARE +                | <new></new>                      | Server:      |                             | 172.16.1.1               | (Hostname or IP Address)                |
| EVENTLOG +                       | 172.16.1.1                       | Shared       | Secret:                     | *****                    |                                         |
|                                  |                                  |              |                             |                          |                                         |
|                                  |                                  |              |                             |                          |                                         |
|                                  |                                  |              |                             |                          |                                         |
|                                  | Delete                           | Authent      | ication Port (optional):    | 49 (0-65536)             |                                         |
|                                  |                                  | Account      | ting Port (optional):       | DISABLED (0-65536)       |                                         |
|                                  |                                  |              |                             |                          | Apply Cancel                            |
|                                  |                                  |              |                             |                          | Pappy Control *                         |
| <b>B</b>                         |                                  |              |                             |                          | 😰 Internet                              |

**注:デフォルト**では、TACACS+はTCPポート49を使用します。**注**:ACSとAPで設定する共 有秘密キーは一致している必要があります。

2. Default Server Priorities > Admin Authentication (TACACS+) の順に選択し、Priority 1 ドロッ プダウン メニューから先に設定した TACACS+ サーバの IP アドレスを選択して、Apply を クリックします。以下が一例です。

| Cisco 105 Series AP - Securit   | y - Server Manager - Microsoft     | Internet Explorer provided by Cisco Sy | stems, Inc.        |                                               | 2 ×   |
|---------------------------------|------------------------------------|----------------------------------------|--------------------|-----------------------------------------------|-------|
| Ele Edit Yew Pavorites          | Toola Rep                          |                                        |                    |                                               |       |
| 4+8ack + → - 🥥 😰 🖾              | Search @Favorites 🖓                | teda 🎯 🗳 - 🚙 📼 🛥 🎱 📖                   |                    |                                               |       |
| Address () http://10.77.244.194 | i[ap_sec_network-security_a.shtml# | CorpServers                            |                    | 💌 🖗 😡                                         | nis » |
|                                 | Delete                             | Authentication Port (optional):        | 49 (0-65536)       |                                               |       |
|                                 |                                    | Accounting Port (optional):            | DISABLED (0-65536) |                                               |       |
|                                 |                                    |                                        |                    | Apply Cancel                                  |       |
|                                 | Default Server Priorities          |                                        |                    |                                               |       |
|                                 | EAP Authentication                 | MAC Authentic                          | ation              | Accounting                                    |       |
|                                 | Priority 1: (NONE)                 | Priority 1: < NC                       | DNE > •            | Priority 1: < NONE > •                        |       |
|                                 | Priority 2: (NONE)                 | Priority 2: KN                         | ONE > 💌            | Priority 2: (NONE > .                         |       |
|                                 | Priority 3: <none> .</none>        | Priority 3: KNC                        | ONE > •            | Priority 3: KNONE > *                         |       |
|                                 | Admin Authentication (R            | ADIUS) Admin Authent                   | ication (TACACS+)  |                                               |       |
|                                 | Priority 1: (NONE)                 | Priority 1: 172                        | 16.1.1             |                                               |       |
|                                 | Priority 2: NONE > .               | Priority 2: < NC                       | DNE >              |                                               |       |
|                                 | Priority 3: NONE > .               | Priority 3: KNC                        | ONE > 💌            |                                               |       |
|                                 |                                    |                                        |                    | Apply Cancel                                  |       |
|                                 |                                    |                                        |                    |                                               | I     |
| Close W                         | indow                              |                                        |                    | Copyright (c) 1992-2006 by Cisco Systems, Inc | ÷ _   |
| 8)                              |                                    |                                        |                    | Difernet                                      |       |

3. Security > Admin Access の順に選択し、Administrator Authenticated by: で Authentication Server Only を選択して、Apply をクリックします。この選択により、AP にログインしよう とするユーザは、認証サーバで認証されるようになります。以下が一例です。

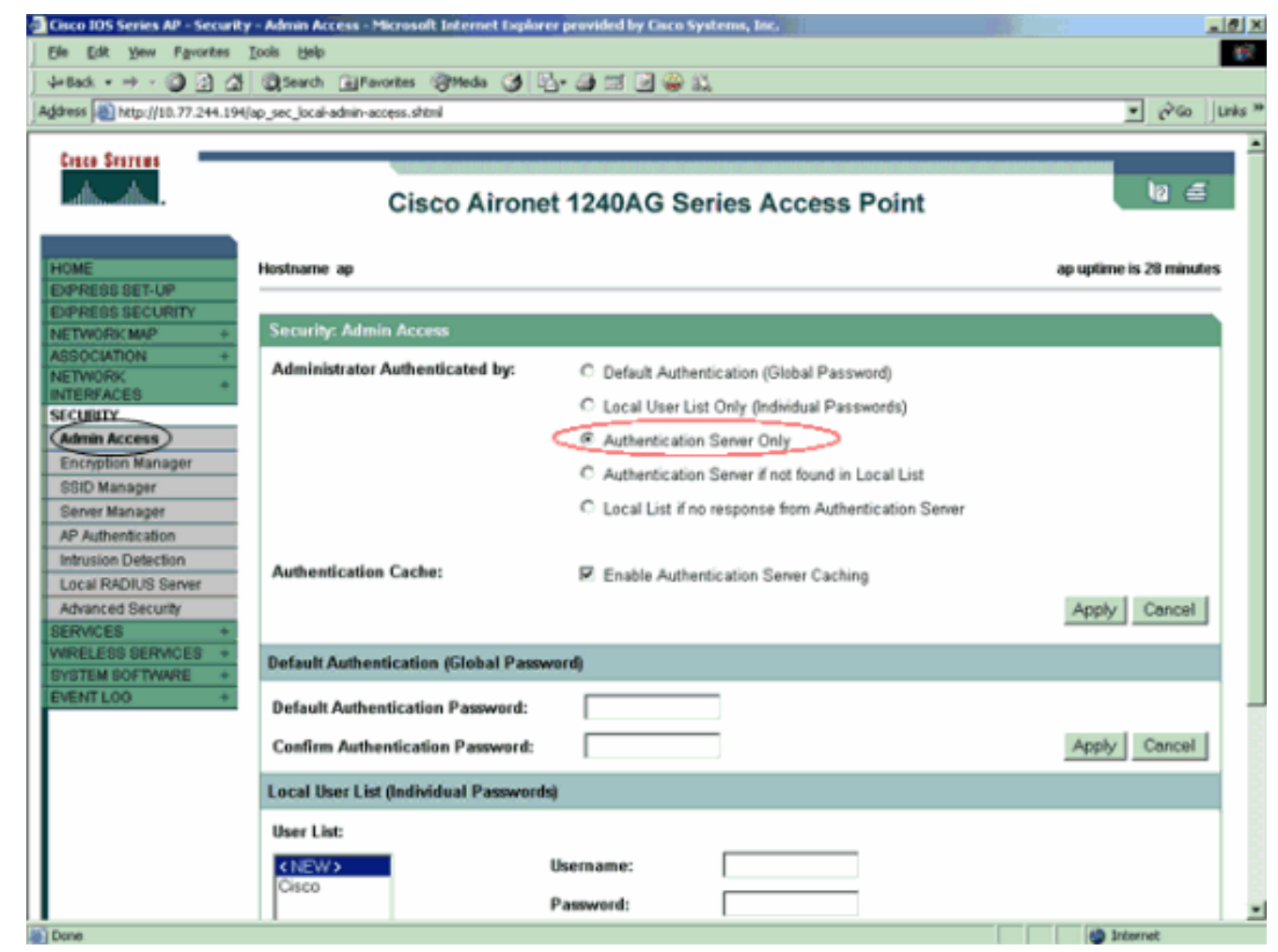

CLI による設定の例を次に示します。

| AccessPoint                                                    |
|----------------------------------------------------------------|
|                                                                |
| AccessPoint# <b>show running-config</b>                        |
|                                                                |
| Current configuration : 2535 bytes                             |
| :<br>version 12 3                                              |
| no service pad                                                 |
| service timestamps debug datetime msec                         |
| service timestamps log datetime msec                           |
| service password-encryption                                    |
| !                                                              |
| hostname AccessPoint                                           |
|                                                                |
| !                                                              |
|                                                                |
| •                                                              |
| aaa new-model                                                  |
| <pre>! Enable AAA. ! ! aaa group server radius rad_eap !</pre> |
| aaa group server radius rad_mac ! aaa group server             |
| radius rad_acct ! aaa group server radius rad_admin            |
| cache expiry 1 cache authorization profile admin_cache         |
| cache authentication profile admin_cache ! aaa group           |
| server tacacs+ tac_admin                                       |
| 172 16 1 1                                                     |
| Add the TACACS+ server 172.16.1.1 to the server                |
| group. cache expiry 1                                          |
|                                                                |

```
Set the expiration time for the local cache as 24
hours. cache authorization profile admin_cache
cache authentication profile admin_cache
aaa group server radius rad_pmip
!
aaa group server radius dummy
!
aaa authentication login default group tac_admin
!--- Define the AAA login authentication method list to
use the TACACS+ server. aaa authentication login
eap_methods group rad_eap aaa authentication login
mac_methods local aaa authorization exec default group
tac admin
!--- Use TACACS+ for privileged EXEC access
authorization !--- if authentication was performed with
use of TACACS+. aaa accounting network acct_methods
start-stop group rad_acct aaa cache profile admin_cache
all ! aaa session-id common ! ! username Cisco password
7 00271A150754 ! bridge irb ! ! interface Dot11Radio0 no
ip address no ip route-cache shutdown speed basic-1.0
basic-2.0 basic-5.5 basic-11.0 station-role root bridge-
group 1 bridge-group 1 subscriber-loop-control bridge-
group 1 block-unknown-source no bridge-group 1 source-
learning no bridge-group 1 unicast-flooding bridge-group
1 spanning-disabled ! interface Dot11Radio1 no ip
address no ip route-cache shutdown speed station-role
root bridge-group 1 bridge-group 1 subscriber-loop-
control bridge-group 1 block-unknown-source no bridge-
group 1 source-learning no bridge-group 1 unicast-
flooding bridge-group 1 spanning-disabled ! interface
FastEthernet0 no ip address no ip route-cache duplex
auto speed auto bridge-group 1 no bridge-group 1 source-
learning bridge-group 1 spanning-disabled ! interface
BVI1 ip address 172.16.1.30 255.255.0.0 no ip route-
cache ! ip http server ip http authentication aaa
!--- Specify the authentication method of HTTP users as
AAA. no ip http secure-server ip http help-path
http://www.cisco.com/warp/public/779/smbiz/prodconfig/he
lp/ea ip radius source-interface BVI1 ! tacacs-server
host 172.16.1.1 port 49 key 7 13200F13061C082F tacacs-
server directed-request radius-server attribute 32
include-in-access-req format %h radius-server vsa send
accounting ! control-plane ! bridge 1 route ip ! ! !
line con 0 transport preferred all transport output all
line vty 0 4 transport preferred all transport input all
transport output all line vty 5 15 transport preferred
all transport input all transport output all ! end
```

**注:この**設定のすべてのコマンドが正しく動作するには、Cisco IOSソフトウェアリリース 12.3(7)JA以降が必要です。古い Cisco IOS ソフトウェア リリースでは、一部のコマンドが使用 できない場合があります。

### 確認

ここでは、設定が正常に機能しているかどうかを確認します。

<u>アウトプット インタープリタ ツール(登録ユーザ専用)(OIT)は、特定の show コマンドをサ</u> <u>ポートします。</u>OIT を使用して、show コマンドの出力の分析を表示します。 設定を確認するには、GUI または CLI を使用して AP にログインしてみます。AP にアクセスを 試みると、ユーザ名とパスワードの入力を求められます。

| <mark>Ente</mark> r Netv | vork Passwor   | d ? >                          | 4 |
|--------------------------|----------------|--------------------------------|---|
| <b>?</b> >               | Please type yo | our user name and password.    |   |
| S)                       | Site:          | 172.16.1.30                    |   |
|                          | Realm          | level_1_access                 |   |
|                          | User Name      | User1                          |   |
|                          | Password       | ****                           |   |
|                          | 🔲 Save this p  | password in your password list |   |
|                          |                | OK Cancel                      |   |

ユーザ クレデンシャルを入力すると、AP はクレデンシャルを TACACS+ サーバに転送します。 TACACS+ サーバは、データベースの情報を基にしてクレデンシャルを検証し、認証が成功する と AP へのアクセスを許可します。このユーザの認証が成功したことを確認するには、ACS で **Reports and Activity > Passed Authentication** の順に選択し、Passed Authentication レポートを使 用します。以下が一例です。

| Select                            |             |                         |                      |                |            |                                            |                                  |  |
|-----------------------------------|-------------|-------------------------|----------------------|----------------|------------|--------------------------------------------|----------------------------------|--|
| 🖹 <u>Refresh</u>                  | Down        | load                    |                      |                |            |                                            |                                  |  |
| Passed Authentications active.csv |             |                         |                      |                |            |                                            |                                  |  |
| Date 🕈                            | <u>Time</u> | Message-<br><u>Type</u> | <u>User-</u><br>Name | Group-<br>Name | Caller-ID  | $\frac{\underline{NAS}}{\underline{Port}}$ | <u>NAS-IP-</u><br><u>Address</u> |  |
| 05/10/2006                        | 14:57:01    | Authen OK               | User1                | AdminUsers     | 172.16.1.1 | tty1                                       | 172.16.1.30                      |  |

show tacacs コマンドを使用して、TACACS+ サーバの設定が正しいことを確認することもできます。以下が一例です。

#### AccessPoint#**show tacacs**

| Tacacs+ | Server              | : | 172.16.1.1/49 |
|---------|---------------------|---|---------------|
|         | Socket opens        | : | 348           |
|         | Socket closes       | : | 348           |
|         | Socket aborts       | : | 0             |
|         | Socket errors       | : | 0             |
|         | Socket Timeouts     | : | 0             |
| Faile   | ed Connect Attempts | : | 0             |
|         | Total Packets Sent  | : | 525           |
|         | Total Packets Recv  | : | 525           |

#### <u>ACS 5.2 の検証</u>

ACS 5.2 から、ログイン クレデンシャルの試みが失敗したか成功したかを確認できます。

- 1. [Monitoring Reports] > [Launch Monitoring and Report Viewer] の順にクリックします。ダッ シュボード付きの新しいポップアップが表示されます。
- 2. [Authentications-TACACS-Today] をクリックします。これにより、失敗/成功した試みの詳 細が表示されます。

## <u>トラブルシュート</u>

設定のトラブルシューティングを行うには、AP で次の debug コマンドが使用できます。

注:debug コマンドを使用する前に、『debug コマンドの重要な情報』を参照してください。

```
• debug tacacs events: このコマンドは、TACACS 認証の間に発生したイベントのシーケンス
 を表示します。このコマンドの出力例を次に示します。
 *Mar 1 00:51:21.113: TPLUS: Queuing AAA Authentication request 0 for
 processing
 *Mar 1 00:51:21.113: TPLUS: processing authentication start request id 0
 *Mar 1 00:51:21.113: TPLUS: Authentication start packet created for 0(User1)
 *Mar 1 00:51:21.114: TPLUS: Using server 172.16.1.1
 *Mar 1 00:51:21.115: TPLUS(0000000)/0/NB_WAIT/C6DC40: Started 5 sec timeout
 *Mar 1 00:51:21.116: TPLUS(0000000)/0/NB_WAIT: socket event 2
 *Mar
      1 00:51:21.116: TPLUS(00000000)/0/NB_WAIT: wrote entire 25 bytes request
      1 00:51:21.116: TPLUS(0000000)/0/READ: socket event 1
 *Mar
 *Mar 1 00:51:21.117: TPLUS(00000000)/0/READ: Would block while reading
 *Mar 1 00:51:21.120: TPLUS(0000000)/0/READ: socket event 1
 *Mar 1 00:51:21.120: TPLUS(0000000)/0/READ: read entire 12 header bytes (expect
 16 bytes data)
 *Mar 1 00:51:21.120: TPLUS(0000000)/0/READ: socket event 1
 *Mar 1 00:51:21.120: TPLUS(00000000)/0/READ: read entire 28 bytes response
      1 00:51:21.121: TPLUS(0000000)/0/C6DC40: Processing the reply packet
 *Mar
 *Mar 1 00:51:21.121: TPLUS: Received authen response status GET_PASSWORD (8)
 *Mar 1 00:51:21.121: TPLUS: Queuing AAA Authentication request 0 for processing
 *Mar 1 00:51:21.121: TPLUS: processing authentication continue request id 0
 *Mar 1 00:51:21.122: TPLUS: Authentication continue packet generated for 0
 *Mar 1 00:51:21.122: TPLUS(0000000)/0/WRITE/C6DC40: Started 5 sec timeout
 *Mar
      1 00:51:21.122: TPLUS(0000000)/0/WRITE: wrote entire 22 bytes request
      1 00:51:21.178: TPLUS(0000000)/0/READ: socket event 1
 *Mar
 *Mar 1 00:51:21.178: TPLUS(00000000)/0/READ: read entire 12 header bytes (expect
 6 bytes data)
 *Mar 1 00:51:21.178: TPLUS(0000000)/0/READ: socket event 1
 *Mar 1 00:51:21.178: TPLUS(0000000)/0/READ: read entire 18 bytes response
 *Mar 1 00:51:21.179: TPLUS(0000000)/0/C6DC40: Processing the reply packet
 *Mar 1 00:51:21.179: TPLUS: Received authen response status PASS (2)
```

debug ip http authentication: HTTP 認証の問題をトラブルシューティングするためのコマンドです。
 ドです。
 ルータが使用した認証方式と認証特有の状況メッセージを表示します。
 debug aaa authentication: AAA TACACS+認証に関する情報を表示します。

TACACS+ サーバに存在しないユーザ名をユーザが入力すると、認証は失敗します。失敗した認 証に対する debug tacacs authentication コマンドの出力を次に示します。

\*Mar 1 00:07:26.624: TPLUS: processing authentication start request id 0 \*Mar 1 00:07:26.624: TPLUS: Authentication start packet created for 0(User3) \*Mar 1 00:07:26.624: TPLUS: Using server 172.16.1.1 \*Mar 1 00:07:26.625: TPLUS(00000000)/0/NB\_WAIT/A88784: Started 5 sec timeout \*Mar 1 00:07:26.626: TPLUS(0000000)/0/NB\_WAIT: socket event 2 \*Mar 1 00:07:26.626: TPLUS(0000000)/0/NB\_WAIT: wrote entire 25 bytes request 1 00:07:26.627: TPLUS(0000000)/0/READ: socket event 1 \*Mar 1 00:07:26.627: TPLUS(0000000)/0/READ: Would block while reading \*Mar \*Mar 1 00:07:26.631: TPLUS(0000000)/0/READ: socket event 1 \*Mar 1 00:07:26.632: TPLUS(0000000)/0/READ: read entire 12 header bytes (expect 16 bytes data) \*Mar 1 00:07:26.632: TPLUS(0000000)/0/READ: socket event 1 \*Mar 1 00:07:26.632: TPLUS(0000000)/0/READ: read entire 28 bytes response 1 00:07:26.632: TPLUS(0000000)/0/A88784: Processing the reply packet \*Mar \*Mar 1 00:07:26.632: TPLUS: Received authen response status GET\_PASSWORD (8) \*Mar 1 00:07:26.632: TPLUS: Queuing AAA Authentication request 0 for processing \*Mar 1 00:07:26.633: TPLUS: processing authentication continue request id 0 \*Mar 1 00:07:26.633: TPLUS: Authentication continue packet generated for 0 \*Mar 1 00:07:26.634: TPLUS(0000000)/0/WRITE/A88784: Started 5 sec timeout \*Mar 1 00:07:26.634: TPLUS(0000000)/0/WRITE: wrote entire 22 bytes request \*Mar 1 00:07:26.688: TPLUS(0000000)/0/READ: socket event 1 1 00:07:26.688: TPLUS(0000000)/0/READ: read entire 12 header bytes (expect 6 \*Mar bytes data) \*Mar 1 00:07:26.689: TPLUS(0000000)/0/READ: socket event 1 \*Mar 1 00:07:26.689: TPLUS(0000000)/0/READ: read entire 18 bytes response \*Mar 1 00:07:26.689: TPLUS(00000000)/0/A88784: Processing the reply packet \*Mar 1 00:07:26.689: TPLUS: Received authen response status FAIL (3)

**Reports and Activity > Failed Authentication** の順に選択すると、ACS で失敗した認証の試行を確認できます。以下が一例です。

| Date 🖊     | <u>Time</u> | <u>Message-</u><br><u>Type</u> | <u>User-</u><br>Name | <u>Group-</u><br><u>Name</u> | Caller-<br>ID | <u>Authen-</u><br>Failure-Code | Author-<br>Failure-<br>Code | Author-<br>Data | NAS-<br>Port |
|------------|-------------|--------------------------------|----------------------|------------------------------|---------------|--------------------------------|-----------------------------|-----------------|--------------|
| 05/17/2006 | 19:40:14    | Authen failed                  | User3                |                              |               | CS user<br>unknown             |                             |                 |              |

Cisco IOS ソフトウェア リリース 12.3(7)JA より前のリリースを AP で使用している場合は、 HTTP を使用して AP へのログインを試みるたびに不具合に遭遇する可能性があります。Cisco Bug ID <u>は、</u>CSCeb52431(<u>登録ユーザ専用)です。</u>

Cisco IOS ソフトウェアの HTTP/AAA の実装では、異なる HTTP 接続ごとに独立した認証が必要 です。ワイヤレス Cisco IOS ソフトウェア GUI には、単一の Web ページ内に多数の異なるファ イル(Javascript や GIF など)の参照が含まれます。 そのため、ワイヤレス Cisco IOS ソフトウ ェア GUI で単一のページをロードする場合、個別の認証/認可要求が大量に AAA サーバに送られ る可能性があります。

HTTP 認証の場合は、RADIUS またはローカル認証を使用してください。RADIUS サーバでも、 やはり複数の認証要求を受け取ります。ただし、RADIUS は TACACS+ よりスケーラビリティが 優れているので、パフォーマンスの低下は小さくて済みます。

TACACS+ を使用する必要があり、Cisco ACS がある場合は、single-connection キーワードを tacacs-server コマンドとともに使用します。コマンドでこのキーワードを使用すると、ACS で の TCP 接続のセットアップ/ティアダウンのオーバーヘッドの大部分がなくなり、サーバの負荷 がある程度まで軽減される可能性があります。

Cisco IOS ソフトウェア リリース 12.3(7) JA 以降を AP で使用している場合は、ソフトウェアに

修正が含まれています。次にこの修正について説明します。

TACACS+ サーバが返す情報をキャッシュするには、AAA の認証キャッシュ機能を使用します。 認証キャッシュおよびプロファイル機能を使用すると、AP は、ユーザに対する認証/認可応答を キャッシュでき、以降の認証/認可要求を AAA サーバに送信する必要がなくなります。CLI でこ の機能を有効にするには、次のコマンドを使用します。

cache expiry cache authorization profile cache authentication profile aaa cache profile

この機能とコマンドについての詳細は、『<u>アクセス ポイントの管理』の「認証キャッシュおよび</u> <u>プロファイルの設定」セクションを参照してください。</u>

この機能を GUI で有効にするには、Security > Admin Access の順に選択し、Enable Authentication Server Caching チェック ボックスにチェックマークを付けます。このドキュメン トでは Cisco IOS ソフトウェア リリース 12.3(7)JA を使用しているので、この修正を「<u>設定</u>」で 示されているように使用しています。

## 関連情報

- <u>RADIUS サーバと TACACS+ サーバの設定</u>
- <u>重要なお知らせ: IOS アクセス ポイントから TACACS+ サーバに要求が殺到する</u>
- <u>RADIUS サーバとの EAP 認証</u>
- ワイヤレス製品に関するサポート
- <u>テクニカル サポートとドキュメント Cisco Systems</u>